Visit us at https://BudgetTraining.lausd.net for fiscal training information!

#### FM012 TRANSACTIONAL DETAIL REPORT JOB AID

This report provides the details of a school's financial transactions.

#### **Accessing the Report**

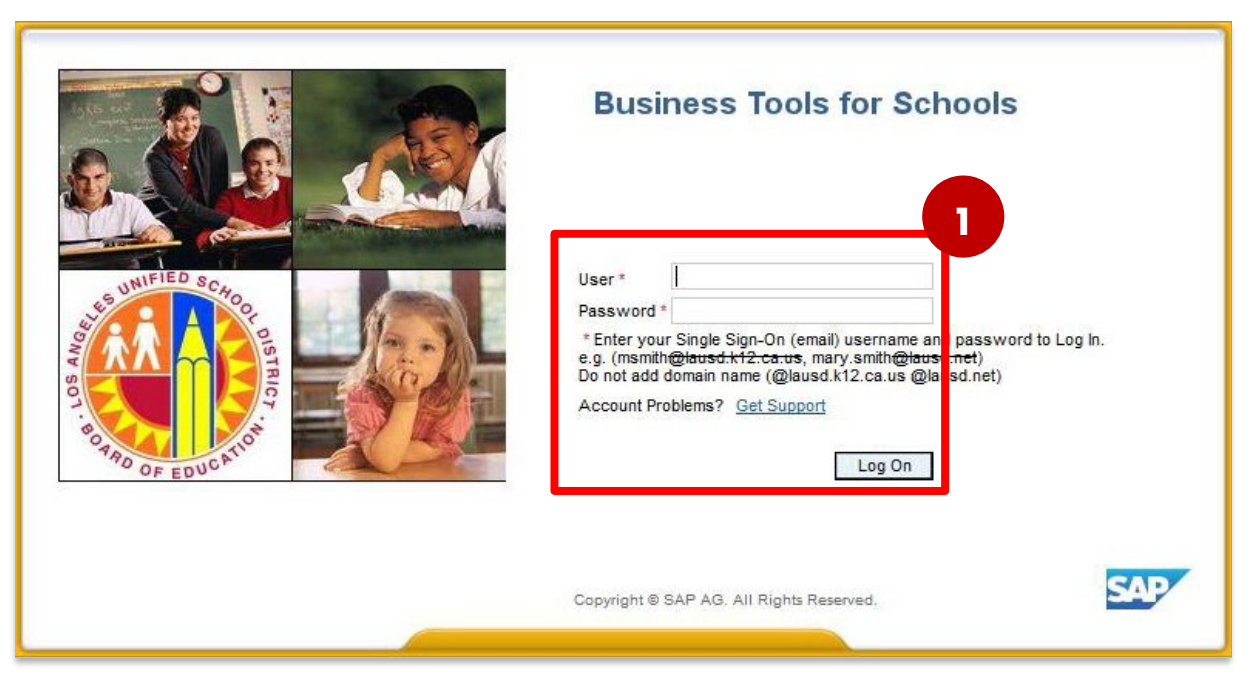

1. Log on to Business Tools for Schools (BTS).

Visit us at https://BudgetTraining.lausd.net for fiscal training information!

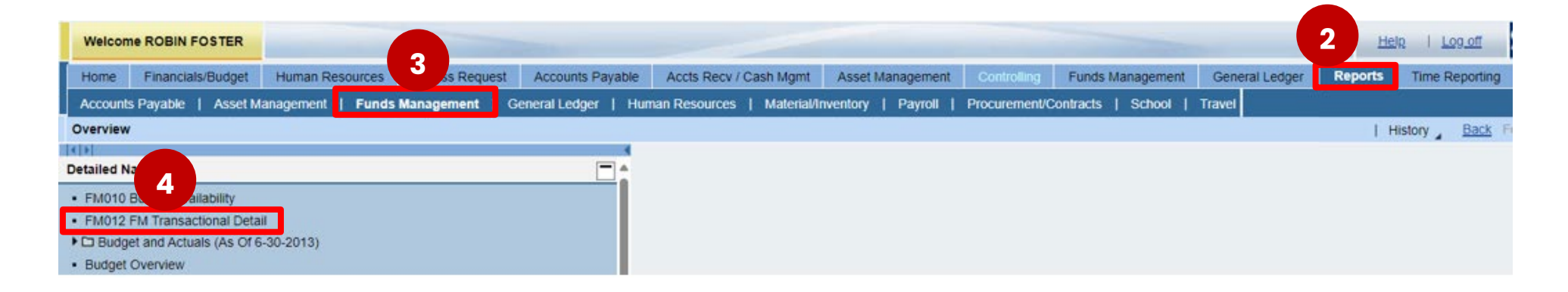

- 2. Go to the **Reports** tab
- 3. Click the Funds Management sub-tab
- 4. Click FM012 Transactional Detail

Visit us at <u>https://BudgetTraining.lausd.net</u> for fiscal training information!

Variable Entry

- 5. Enter Fiscal Year
- 6. Enter Fund Center
- 7. Click Check
- 8. Click *OK*

**Note:** The more details you enter in the available fields the narrower the report information will be. Example: Entering Fiscal Year, Cost Center, Commitment Item, and Program will yield a report specific to the information you enter. Entering only the Fiscal Year and Cost Center will generate a report with all programs and commitment items for your cost center.

| , | Availa | able Variants: Save Save Save As.         | Delete       | Show Variable Personalization     |
|---|--------|-------------------------------------------|--------------|-----------------------------------|
|   | Ge     | neral Variables                           |              |                                   |
|   |        | Variable≜≂                                | Current      | Description                       |
|   | *      | Fiscal Year (Selection Required)          | 2024 5       | 2024                              |
|   |        | Fund Center Hierarchy (Multiple Single Va | đ            |                                   |
|   |        | Posting Period (Selection Optional)       | ð            |                                   |
|   |        | Division (Selection Optional)             | ð            |                                   |
|   |        | Fund Center Category                      | đ            |                                   |
|   |        | Fund (Selection Optional)                 | đ            |                                   |
|   |        | Commitment Item (Selection, Optional)     | 430001       | 430001 General Supplies           |
|   |        | Program                                   | 13027        | 13027 General Fund School Program |
|   |        | Functional Area (Selection Optional)      |              |                                   |
|   |        | Grant (Selection Optional)                | 6 0          |                                   |
|   |        | Cost Center (Selection Optional)          | 1000/1234501 | 1000/1234501 ABC ES               |
|   |        | Internal Order Obj. (Selection Optional)  | ð            |                                   |
|   |        | Internal Order Obj. Resp. CC (Selection O | ð            |                                   |
|   |        | Internal Order Obj. Section (Selection Op | đ            |                                   |
|   |        | Ref. Document No. (Selection Optional)    | ð            |                                   |
|   |        | WBS Element Obj. (Selection Optional)     | đ            |                                   |
|   |        | WBS Element (FM) (Selection Optional).    | đ            |                                   |
|   |        | WBS Project Definition (FM) (Selection Op | . 0          |                                   |
|   |        | WBS Project FM) (Selection Optiona.       | . 0          |                                   |
| [ | ОК     | Check                                     |              |                                   |

8

Visit us at <u>https://BudgetTraining.lausd.net</u> for fiscal training information!

| NIGELES UNIT                                  |                         |                             |                         |                              |                   |               |                                                                     |                                                           |                                                                                                 |
|-----------------------------------------------|-------------------------|-----------------------------|-------------------------|------------------------------|-------------------|---------------|---------------------------------------------------------------------|-----------------------------------------------------------|-------------------------------------------------------------------------------------------------|
| FM012 Transaction                             | n Detail                |                             |                         |                              |                   |               | Last De                                                             | sita Update:                                              | 05/07/2024 22 29:10                                                                             |
| Disclaimer: This information is the pro       | perty of the Los Angele | s Unified School District   | and is intended         | I solely for internal use b  | by authorized emp | loyees with a | reasonable need to utilize it in order to perform those duties assi | signed by their supervisors. This information is not to b | e reproduced in any form or viewed by non-authorized personnel nor distributed, including via a |
| electronic means, including email, to a       | iny autionzed of unauti | ionzed person of organ      | Zation. This into       | initiation is subject to con |                   | IT THE EAUSD  | Receptable use Policy (bullean 555), the ERUSD Information Pro      | orecultin Policy (Bulletin 1077), and relevant rederar a  | iu state privacy laws.                                                                          |
| New Analysis Open Save As                     | Display As Table        | <ul> <li>Info Se</li> </ul> | nd Print Versi          | on Export to Microsoft       | t Excel Notes     |               |                                                                     |                                                           | Filter Setti                                                                                    |
|                                               |                         |                             |                         | 1 1                          |                   |               |                                                                     |                                                           |                                                                                                 |
| ▼ Columns                                     |                         |                             |                         |                              | Commitments ==    | Actuals≜≑     |                                                                     |                                                           |                                                                                                 |
| <ul> <li>Key Figures</li> </ul>               | Fiscal Year ≟ Fur       | nd ≟ Funds Center a         | . Program≜ <sup>⇒</sup> | Commitment Item≜⇒            | s                 | S             |                                                                     |                                                           |                                                                                                 |
| ▼ Rows                                        | 2024 010                | 0-0000 1234501              | 13027                   | 430001                       | 711.75            | 5,382.65      |                                                                     |                                                           |                                                                                                 |
| <ul> <li>Fiscal Year</li> </ul>               |                         |                             |                         |                              |                   |               |                                                                     |                                                           |                                                                                                 |
| <ul> <li>Fund</li> </ul>                      |                         |                             |                         |                              |                   |               |                                                                     |                                                           |                                                                                                 |
| <ul> <li>Funds Center</li> </ul>              |                         |                             |                         |                              |                   |               |                                                                     |                                                           |                                                                                                 |
| <ul> <li>Program</li> </ul>                   |                         |                             |                         |                              |                   |               |                                                                     |                                                           |                                                                                                 |
| <ul> <li>Commitment Item</li> </ul>           |                         |                             |                         |                              |                   |               |                                                                     |                                                           |                                                                                                 |
| Free characteristics                          |                         |                             |                         |                              |                   |               |                                                                     |                                                           |                                                                                                 |
| <ul> <li>Amount Type</li> </ul>               |                         |                             |                         |                              |                   |               |                                                                     |                                                           |                                                                                                 |
| <ul> <li>Carryforward Level</li> </ul>        |                         |                             |                         |                              |                   |               |                                                                     |                                                           |                                                                                                 |
| <ul> <li>Closed Ind. for Line Item</li> </ul> |                         |                             |                         |                              |                   |               |                                                                     |                                                           |                                                                                                 |
| <ul> <li>Commt/Actual Detail</li> </ul>       |                         |                             |                         |                              |                   |               |                                                                     |                                                           |                                                                                                 |
| <ul> <li>Controlling area</li> </ul>          |                         |                             |                         |                              |                   |               |                                                                     |                                                           |                                                                                                 |
| <ul> <li>Cost Center Obj.</li> </ul>          |                         |                             |                         |                              |                   |               |                                                                     |                                                           |                                                                                                 |
| <ul> <li>Customer No.</li> </ul>              |                         |                             |                         |                              |                   |               |                                                                     |                                                           |                                                                                                 |
| <ul> <li>Deletion Ind.</li> </ul>             |                         |                             |                         |                              |                   |               |                                                                     |                                                           |                                                                                                 |
| <ul> <li>FI Document Type</li> </ul>          |                         |                             |                         |                              |                   |               |                                                                     |                                                           |                                                                                                 |
| <ul> <li>FM Document No.</li> </ul>           |                         |                             |                         |                              |                   |               |                                                                     |                                                           |                                                                                                 |
| FM Item                                       |                         |                             |                         |                              |                   |               |                                                                     |                                                           |                                                                                                 |
| • FM Posting Date                             |                         |                             |                         |                              |                   |               |                                                                     |                                                           |                                                                                                 |
| <ul> <li>FM Statistical Ind.</li> </ul>       |                         |                             |                         |                              |                   |               |                                                                     |                                                           |                                                                                                 |
| <ul> <li>FM Value Type</li> </ul>             |                         |                             |                         |                              |                   |               |                                                                     |                                                           |                                                                                                 |
|                                               |                         |                             |                         |                              |                   |               |                                                                     |                                                           |                                                                                                 |

The default report will be displayed.

**Note:** This report includes functionality that allows users to drag and drop information on and off the report. Free characteristics can be dragged onto the report and items in the columns and rows can be dragged off the report or moved around.

Visit us at https://BudgetTraining.lausd.net for fiscal training information!

#### **Customizing the Report**

| Fiscal Year ≞<br>2024 | Fund ≞   | Funde Center - | _         |                   |                   |      |                    |                    |                     |                            |              |              |        |          |
|-----------------------|----------|----------------|-----------|-------------------|-------------------|------|--------------------|--------------------|---------------------|----------------------------|--------------|--------------|--------|----------|
| 2024                  |          | Tunus Center E | Program≜≑ | Commitment Item≜≂ | Functional Area ≞ | FM V | /alue Type ≞       | FI Document Type ≞ | Ref. Document No. ≞ | Predecessor Document No. a | Vendor No. ≞ |              | S      | S        |
|                       | 010-0000 | 1234501        | 13027     | 430001            | 1110-1000-13027   | 60   | Parked FI Document | кс                 | 5901114525          | #                          | 700000XXXX   | PERCY VERE   | 0.00   |          |
|                       |          |                |           |                   |                   |      |                    |                    | 5901117763          | #                          | 700000XXXX   | PERCY VERE   | 0.00   |          |
|                       |          |                |           |                   |                   |      |                    |                    | 5901118796          | #                          | 700000XXXX   | PERCY VERE   | 0.00   |          |
|                       |          |                |           |                   |                   |      |                    |                    | 5901120677          | #                          | 700000XXXX   | PERCY VERE   | 0.00   |          |
|                       |          |                |           |                   |                   |      |                    |                    | 5901121939          | #                          | 700000XXXX   | PERCY VERE   | 0.00   |          |
|                       |          |                |           |                   |                   |      |                    |                    | 5901142257          | #                          | 700000XXXX   | PERCY VERE   | 0.00   |          |
|                       |          |                |           |                   |                   |      |                    |                    | 5901142258          | #                          | 700000XXXX   | PERCY VERE   | 0.00   |          |
|                       |          |                |           |                   |                   |      |                    |                    | 5901142969          | #                          | 700000XXXX   | PERCY VERE   | 0.00   |          |
|                       |          |                |           |                   |                   |      |                    |                    | 5901142970          | #                          | 700000XXXX   | PERCY VERE   | 0.00   |          |
|                       |          |                |           |                   |                   |      |                    |                    | 5901142971          | #                          | 700000XXXX   | PERCY VERE   | 0.00   |          |
|                       |          |                |           |                   |                   |      |                    |                    | 5901149162          | #                          | 700000XXXX   | PERCY VERE   | 0.00   |          |
|                       |          |                |           |                   |                   |      |                    |                    | 5901150849          | #                          | 700000XXXX   | PERCY VERE   | 0.00   |          |
|                       |          |                |           |                   |                   |      |                    |                    | 5901151543          | #                          | 700000XXXX   | PERCY VERE   | 0.00   |          |
|                       |          |                |           |                   |                   |      |                    |                    | 5901151544          | #                          | 700000XXXX   | PERCY VERE   | 0.00   |          |
|                       |          |                |           |                   |                   |      |                    |                    | 5901162526          | #                          | 700000XXXX   | PERCY VERE   | 0.00   |          |
|                       |          |                |           |                   |                   |      |                    |                    | 5901169893          | #                          | 700000XXXX   | PERCY VERE   | 0.00   |          |
|                       |          |                |           |                   |                   |      |                    |                    | 5901171695          | #                          | 700000XXXX   | PERCY VERE   | 0.00   |          |
|                       |          |                |           |                   |                   |      |                    |                    | 5901177638          | #                          | 700000XXXX   | PERCY VERE   | 0.00   |          |
|                       |          |                |           |                   |                   |      |                    |                    | 5901185094          | #                          | 700000XXXX   | PERCY VERE   | 0.00   |          |
|                       |          |                |           |                   |                   |      |                    |                    | 5901199500          | #                          | 700000XXXX   | PERCY VERE   | 0.00   |          |
|                       |          |                |           |                   |                   |      |                    |                    | 5901199502          | #                          | 700000XXXX   | PERCY VERE   | 0.00   |          |
|                       |          |                |           |                   |                   |      |                    |                    | 5901233035          | #                          | 700000XXXX   | PERCY VERE   | 0.00   |          |
|                       |          |                |           |                   |                   | 66   | Transfer Posting   | WL                 | 6001639663          | 4600347970                 | #            | Not assigned |        | 119.38   |
|                       |          |                |           |                   |                   |      |                    |                    | 6001707386          | 4600362160                 | #            | Not assigned |        | 292.31   |
|                       |          |                |           |                   |                   | Resu | ilt                |                    |                     |                            |              |              | 711.75 | 5,382.65 |

Here's the recommended customization of the report.

LAST UPDATED MAY 2024

Visit us at https://BudgetTraining.lausd.net for fiscal training information!

To customize your report similarly:

- 9. Locate the following fields under Free Characteristics, click and hold, then drag and drop them before "Commitments".
  - i. "Functional Area"
  - Ï. "FM Value Type",
  - iii. "FI Document Type",
  - iv. "Ref. Document No.",

Funds Center A

13027

010-0000 1234501

- "Predecessor Document No.", and v.
- vi. "Vendor No."

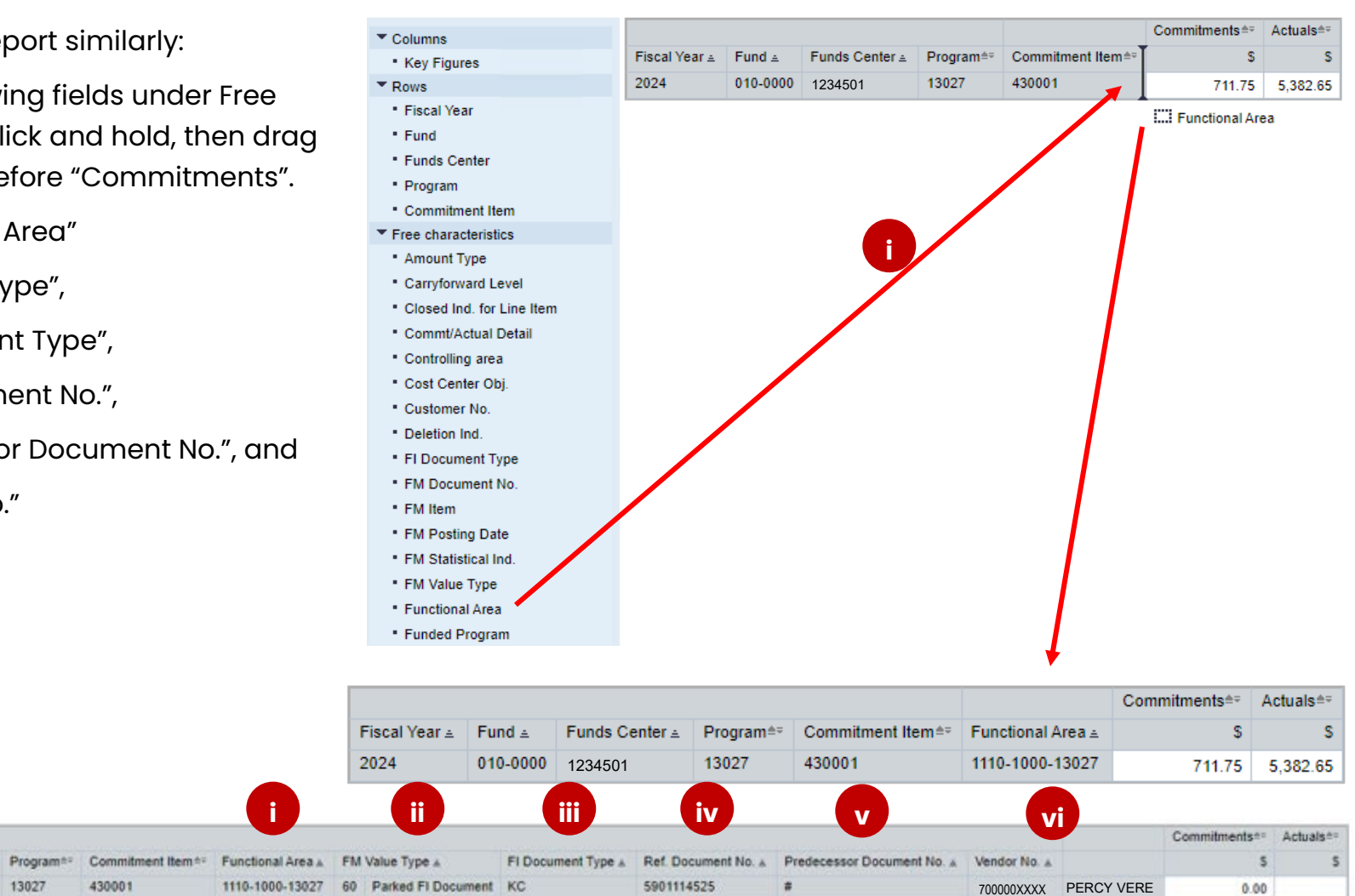

5901117763

#

Fiscal Year A Fund A

2024

0.00

PERCY VERE

700000XXXX

Visit us at https://BudgetTraining.lausd.net for fiscal training information!

- **10.** To view the subtotal for each commitment item on this report:
  - i. Right click on one of the numbers in the FM Value Type field
  - **ii.** Then on the menu that appears, scroll down to properties
  - iii. Click Characteristic
  - iv. Click the drop-down menu for Display Results
  - v. Select Always
  - vi. Click OK

The report will provide a subtotal (Result) for the numerical fields for this commitment item.

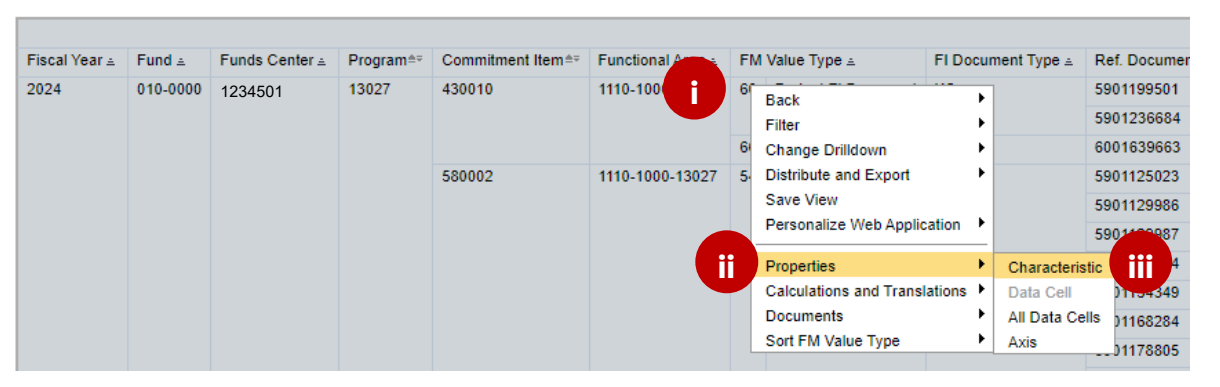

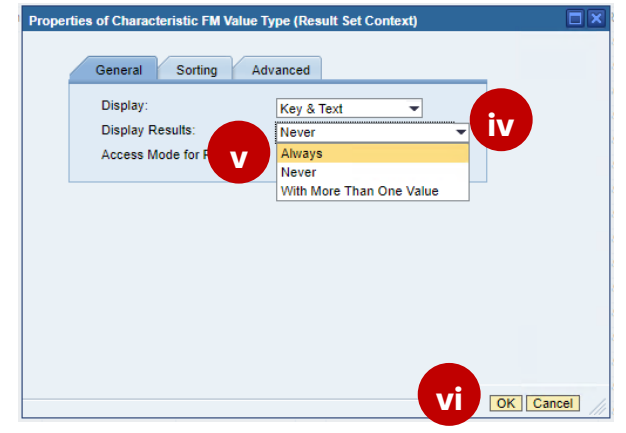

Visit us at https://BudgetTraining.lausd.net for fiscal training information!

|               |          |                |           |                   |                   |                       |                    |                     |                                       |              |              | Commitmentse | Actuals≜≂ |
|---------------|----------|----------------|-----------|-------------------|-------------------|-----------------------|--------------------|---------------------|---------------------------------------|--------------|--------------|--------------|-----------|
| Fiscal Year ≞ | Fund ≞   | Funds Center ≞ | Program≜≑ | Commitment Item≜≂ | Functional Area 🛓 | FM Value Type ≞       | FI Document Type ≞ | Ref. Document No. ≞ | Predecessor Document No. $\triangleq$ | Vendor No. ± |              | S            | S         |
| 2024          | 010-0000 | 1234501        | 13027     | 430010            | 1110-1000-13027   | 66 Transfer Posting   | WL                 | 6001639663          | 4600347970                            | #            | Not assigned |              | 119.96    |
|               |          |                |           |                   |                   | Result                |                    |                     |                                       |              |              | 0.00         | 6,931.08  |
|               |          |                |           | 580002            | 1110-1000-13027   | 54 Invoice            | КС                 | 5901125023          | #                                     | 700000XXXX   | PERCY VERE   |              | 893.28    |
|               |          |                |           |                   |                   |                       |                    | 5901129986          | #                                     | 700000XXXX   | PERCY VERE   |              | 492.13    |
|               |          |                |           |                   |                   |                       |                    | 5901129987          | #                                     | 700000XXXX   | PERCY VERE   |              | 803.12    |
|               |          |                |           |                   |                   |                       |                    | 5901139994          | #                                     | 700000XXXX   | PERCY VERE   |              | 501.82    |
|               |          |                |           |                   |                   |                       |                    | 5901154349          | #                                     | 700000XXXX   | PERCY VERE   |              | 835.00    |
|               |          |                |           |                   |                   |                       |                    | 5901168284          | #                                     | 700000XXXX   | PERCY VERE   |              | 659.66    |
|               |          |                |           |                   |                   |                       |                    | 5901178805          | #                                     | 700000XXXX   | PERCY VERE   |              | 701.28    |
|               |          |                |           |                   |                   |                       |                    | 5901192771          | #                                     | 700000XXXX   | PERCY VERE   |              | 413.26    |
|               |          |                |           |                   |                   |                       |                    | 5901206941          | #                                     | 700000XXXX   | PERCY VERE   |              | 206.55    |
|               |          |                |           |                   |                   |                       |                    | 5901213509          | #                                     | 700000XXXX   | PERCY VERE   |              | 401.31    |
|               |          |                |           |                   |                   |                       |                    | 5901234306          | #                                     | 700000XXXX   | PERCY VERE   |              | 540.73    |
|               |          |                |           |                   |                   | 60 Parked FI Document | t KC               | 5901125023          | #                                     | 700000XXXX   | PERCY VERE   | 0.00         |           |
|               |          |                |           |                   |                   |                       |                    | 5901129986          | #                                     | 700000XXXX   | PERCY VERE   | 0.00         |           |
|               |          |                |           |                   |                   |                       |                    | 5901129987          | #                                     | 700000XXXX   | PERCY VERE   | 0.00         |           |
|               |          |                |           |                   |                   |                       |                    | 5901139994          | #                                     | 700000XXXX   | PERCY VERE   | 0.00         |           |
|               |          |                |           |                   |                   |                       |                    | 5901154349          | #                                     | 700000XXXX   | PERCY VERE   | 0.00         |           |
|               |          |                |           |                   |                   |                       |                    | 5901168284          | #                                     | 700000XXXX   | PERCY VERE   | 0.00         |           |
|               |          |                |           |                   |                   |                       |                    | 5901178805          | #                                     | 700000XXXX   | PERCY VERE   | 0.00         |           |
|               |          |                |           |                   |                   |                       |                    | 5901192771          | #                                     | 700000XXXX   | PERCY VERE   | 0.00         |           |
|               |          |                |           |                   |                   |                       |                    | 5901206941          | #                                     | 700000XXXX   | PERCY VERE   | 0.00         |           |
|               |          |                |           |                   |                   |                       |                    | 5901213509          | #                                     | 700000XXXX   | PERCY VERE   | 0.00         |           |
|               |          |                |           |                   |                   |                       |                    | 5901234306          | #                                     | 700000XXXX   | PERCY VERE   | 0.00         |           |
|               |          |                |           |                   |                   | Result                |                    |                     |                                       |              |              | 0.00         | 6,448.14  |

Here's the customized report with the added fields and the sub-totals for each commitment item.

Visit us at https://BudgetTraining.lausd.net for fiscal training information!

#### **Printing the Report**

| FM012 Transaction Detail       Disclaimer: This information is the property of the Los Angeles Unified School District and is intended sole)       mail use by authorized employees with a reasonable need to utilize it in order to perform those duties assigned by their supervisors. This information is not to be reproduced in any for electronic means, including email, to any authorized person or organization. This information is subject to conditions set forth in the LAUSD Acceptable Use Policy (Bulletin 999), the LAUSD Information Protection Policy (Bulletin 1077), and relevant Federal and State privacy laws.         New Analysis       Open       Save As       Oteptay Aa         Table       Info       Send       Print Version |                                  |          |                |           |                   |                   |     |                  |                    |                     |                            |              |              | 4 22:29:10<br>d in any form or vie<br>acy laws. | wed by non-ai |
|----------------------------------------------------------------------------------------------------|----------------------------------|----------|----------------|-----------|-------------------|-------------------|-----|------------------|--------------------|---------------------|----------------------------|--------------|--------------|-------------------------------------------------|---------------|
| ▼ Columns                                                                                                    |                                  |          |                |           |                   |                   |     |                  |                    |                     |                            |              |              | Commitments≜≂                                   | Actuals≜≂     |
| Key Figures                                                                                                    | Fiscal Year ${\scriptstyle \pm}$ | Fund ≟   | Funds Center ± | Program≜≂ | Commitment Item≜⁼ | Functional Area 🛓 | FM  | Value Type ≞     | FI Document Type = | Ref. Document No. ± | Predecessor Document No. ± | Vendor No. ± |              | S                                               | S             |
| ▼ Rows                                                                                                    | 2024                             | 010-0000 | 1234501        | 13027     | 430010            | 1110-1000-13027   | 66  | Transfer Posting | WL                 | 6001639663          | 4600347970                 | #            | Not assigned |                                                 | 119.96        |
| <ul> <li>Fiscal Year</li> </ul>                                                                                                    |                                  |          |                |           |                   |                   | Res | sult             |                    |                     |                            |              |              | 0.00                                            | 6,931.08      |
| • Fund                                                                                                    |                                  |          |                |           | 580002            | 1110-1000-13027   | 54  | Invoice          | KC                 | 5901125023          | #                          | 700000XXXX   | PERCY VERE   |                                                 | 893.28        |
| <ul> <li>Funds Center</li> </ul>                                                                                                    |                                  |          |                |           |                   |                   |     |                  |                    | 5901129986          | #                          | 700000XXXX   | PERCY VERE   |                                                 | 492.13        |
| Program                                                                                                    |                                  |          |                |           |                   |                   |     |                  |                    | 5901129987          | #                          | 700000XXXX   | PERCY VERE   |                                                 | 803.12        |

#### **II.** Click **Print Version.**

Visit us at https://BudgetTraining.lausd.net for fiscal training information!

| <ul> <li>Fit to Page Width</li> </ul> | Page                         |  |
|---------------------------------------|------------------------------|--|
| Repeat column heade                   | S Theme: Black and White 💌   |  |
| <ul> <li>Fit to Page</li> </ul>       | Size: Letter 8.5 x 11 Inch 💌 |  |
| ○ Poster                              | Alignment: Landscape Format  |  |
| Repeat lead columns                   |                              |  |
| Repeat column heade                   | S                            |  |
|                                       | Header                       |  |
| Margins in mm 💌                       | Left: None                   |  |
|                                       | Center: None                 |  |
| Top: 6.35                             | Right: None                  |  |
| Bottom: 6.35                          |                              |  |
| Left: 6.35                            | Faster                       |  |
| Right: 6.35                           | Footer                       |  |
|                                       | Left: None 💌                 |  |
|                                       | Center: Page 1 of ?          |  |
|                                       | Right: Date Time             |  |
|                                       |                              |  |

12. Click OK.

Visit us at https://BudgetTraining.lausd.net for fiscal training information!

| 👵 🔞 🖿 Verview - SAP NetWeaver Ports x 🖾 FM012 FM Transactional Detail - x 🗅 BEx Web x +                            |                          |         |
|----------------------------------------------------------------------------------------------------|--------------------------|---------|
| C 🗅 https://bijava.sapcloud.lausd.net/irj/servlet/prt/portal/prtroot/com.sap.ip.bi.web.portal.integration.launcher | A 🟠 🗘                    | □ < @ ¥ |
|                                                                                                    | Downloads                | E Q 🔗   |
| 13                                                                                                    | ZANALYSIS_PATTERN_WEB (1 | 9).pdf  |

#### **13.** Click on the pdf file in the Downloads pane.

Query Description FM012 Transaction Detail

|               |          |                |         |                 |                   |    |                      |                    |                     |                          |              |                        | Commitments | Actuals | 6  |
|---------------|----------|----------------|---------|-----------------|-------------------|----|----------------------|--------------------|---------------------|--------------------------|--------------|------------------------|-------------|---------|----|
| Fiscal Year 🕏 | Fund 🗘   | Funds Center 🕏 | Program | Commitment Item | Functional Area 🕏 | FM | Value Type 🕏         | FI Document Type 🕏 | Ref. Document No. 🕏 | Predecessor Document No. | Vendor No. 🕏 |                        | s           |         | \$ |
| 2024          | 010-0000 | 1234501        | 13027   | 430001          | 1110-1000-13027   | 50 | Purchase Requisition | #                  | 1001693507          | # #                      |              | Not assigned           | 0.00        |         |    |
|               |          |                |         |                 |                   | 51 | Purchase Order       | #                  | 4500901532          | #                        | 1000005953   | IMAGE IV SYSTEMS, INC. | 711.75      |         |    |
|               |          |                |         |                 |                   |    |                      |                    | 4600347970          | #                        | #            | Not assigned           | 0.00        |         |    |
|               |          |                |         |                 |                   |    |                      |                    | 4600362160          | #                        | *            | Not assigned           | 0.00        |         |    |
|               |          |                |         |                 |                   | 54 | Invoice              | кс                 | 5901114525          | #                        | 700000XXXX   | PERCY VERE             |             | 37.6    | 8  |
|               |          |                |         |                 |                   |    |                      |                    | 5901117763          | #                        | 700000XXXX   | PERCY VERE             |             | -394.6  | 8  |
|               |          |                |         |                 |                   |    |                      |                    | 5901118796          | #                        | 700000XXXX   | PERCY VERE             |             | 292.7   | '9 |

The report will open in PDF format and can be saved and/or printed.

Visit us at <u>https://BudgetTraining.lausd.net</u> for fiscal training information!

#### **Download Report to Excel**

| FM012 Transaction Detail       05/07/2024 22:29:10         Used base       05/07/2024 22:29:10         To information is the property of the Los Angeles Unified School District and is intended solely for internal use by auto memployees with a reasonable need to utilize it in order to perform those duties assigned by their supervisors. This information is not to be reproduced in any form electronic means, including email, to any authorized or unauthorized person or organization. This information is subject to conditions set forth in the LAUSD Acceptable Use Policy (Builetin 1999), the LAUSD Information Protection Policy (Builetin 1077), and relevant Federal and State privacy laws.         New Analysis       Deplay As         To cluments       Commitme |                       |                    |                           |                    |                                       |                                                         |                                |                                                    |                                |                                                               |                                                    |                                               | 24 22:29:10<br>ed in any form or vie<br>vacy laws. | wed by non-a               |                                                          |
|----------------------------------------------------------------------------------------------------|-----------------------|--------------------|---------------------------|--------------------|---------------------------------------|---------------------------------------------------------|--------------------------------|----------------------------------------------------|--------------------------------|---------------------------------------------------------------|----------------------------------------------------|-----------------------------------------------|----------------------------------------------------|----------------------------|----------------------------------------------------------|
|                                                                                                    |                       |                    |                           |                    |                                       |                                                         |                                |                                                    |                                |                                                               |                                                    |                                               |                                                    |                            |                                                          |
| ▼ Columns                                                                                                    |                       |                    |                           |                    |                                       |                                                         |                                |                                                    |                                |                                                               |                                                    |                                               |                                                    | Commitments≜≂              | Actuals≜≂                                                |
| <ul> <li>Columns</li> <li>Key Figures</li> </ul>                                                                                                    | Fiscal Year ≞         | Fund ≟             | Funds Center ≞            | Program≜≂          | Commitment Item≜≂                     | Functional Area ≞                                       | FM V                           | Value Type ≞                                       | FI Document Type ≞             | Ref. Document No. ≞                                           | Predecessor Document No. ≞                         | Vendor No. ≞                                  |                                                    | Commitments≜≂<br>S         | Actuals≜≂<br>S                                           |
| <ul> <li>Columns</li> <li>Key Figures</li> <li>▼ Rows</li> </ul>                                                                                                    | Fiscal Year ≞<br>2024 | Fund ≟<br>010-0000 | Funds Center ≟<br>1234501 | Program≜⊽<br>13027 | Commitment Item≜≂<br>430010           | Functional Area ≟<br>1110-1000-13027                    | FM V                           | Value Type ≟<br>Transfer Posting                   | FI Document Type ≞<br>WL       | Ref. Document No. ≟<br>6001639663                             | Predecessor Document No. ≜<br>4600347970           | Vendor No. ≞<br>#                             | Not assigned                                       | Commitments≜≂<br>S         | Actuals≜≂<br>S<br>119.96                                 |
| ▼ Columns<br>• Key Figures<br>▼ Rows<br>• Fiscal Year                                                                                                    | Fiscal Year ≞<br>2024 | Fund ≟<br>010-0000 | Funds Center ≞<br>1234501 | Program≜≂<br>13027 | Commitment Item≜≂<br>430010           | Functional Area ≞<br>1110-1000-13027                    | FM Va<br>66 1<br>Resul         | √alue Type ≟<br>Transfer Posting<br>ult            | FI Document Type ≞<br>WL       | Ref. Document No. ≜<br>6001639663                             | Predecessor Document No. ± 4600347970              | Vendor No. ≟<br>#                             | Not assigned                                       | Commitments≜⊽<br>S<br>0.00 | Actuals≜≂<br>S<br>119.96<br>6,931.08                     |
| ▼ Columns<br>• Key Figures<br>▼ Rows<br>• Fiscal Year<br>• Fund                                                                                                    | Fiscal Year ≞<br>2024 | Fund ≟<br>010-0000 | Funds Center ≞<br>1234501 | Program≜≂<br>13027 | Commitment Item≜⊽<br>430010<br>580002 | Functional Area ≟<br>1110-1000-13027<br>1110-1000-13027 | FM V<br>66 1<br>Resul<br>54 1  | /alue Type ≟<br>Transfer Posting<br>ult<br>Invoice | FI Document Type ≟<br>WL<br>KC | Ref. Document No. ≞<br>6001639663<br>5901125023               | Predecessor Document No. ±<br>4600347970           | Vendor No. ≟<br>#<br>700000XXXX               | Not assigned<br>PERCY VERE                         | Commitments≜≂<br>S<br>0.00 | Actuals≜≂<br>\$<br>119.96<br>6,931.08<br>893.28          |
| ▼ Columns<br>• Key Figures<br>▼ Rows<br>• Fiscal Year<br>• Fund<br>• Fund<br>• Funds Center                                                                                                    | Fiscal Year ≞<br>2024 | Fund ≟<br>010-0000 | Funds Center ≞<br>1234501 | Program≜≂<br>13027 | Commitment Item≜⊽<br>430010<br>580002 | Functional Area ≞<br>1110-1000-13027<br>1110-1000-13027 | FM Va<br>66 1<br>Resul<br>54 1 | Value Type ≞<br>Transfer Posting<br>ult<br>Invoice | FI Document Type ≞<br>WL<br>KC | Ref. Document No. ≜<br>6001639663<br>5901125023<br>5901129986 | Predecessor Document No. ▲<br>4600347970<br>#<br># | Vendor No. ≟<br>#<br>700000XXXX<br>700000XXXX | Not assigned<br>PERCY VERE<br>PERCY VERE           | Commitments≜≂<br>S<br>0.00 | Actuals≜≂<br>S<br>119.96<br>6,931.08<br>893.28<br>492.13 |

#### 14. Click Export to *Microsoft Excel*.

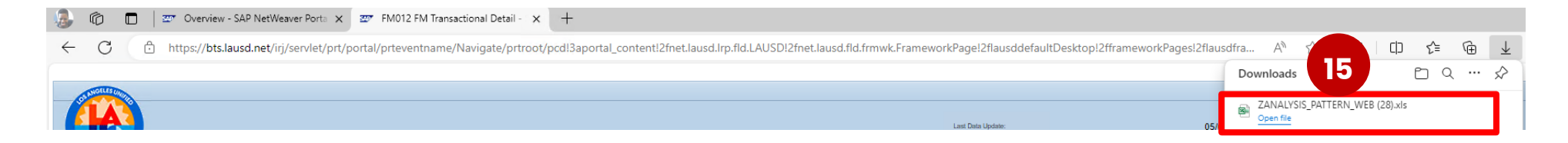

**15.** Click on the Excel file in the Downloads pane on the top right of your screen.

Visit us at https://BudgetTraining.lausd.net for fiscal training information!

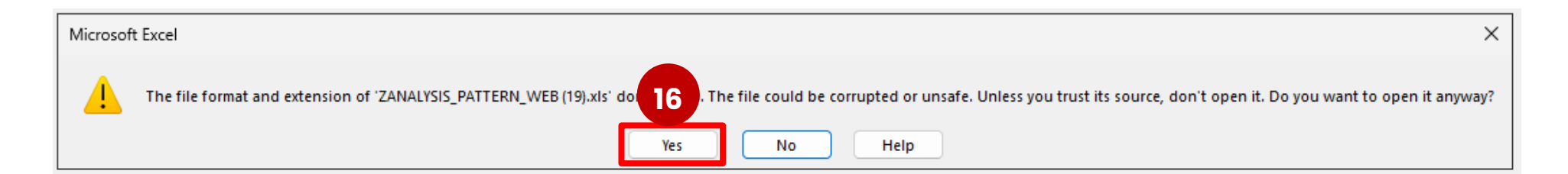

#### 16. Click Yes.

| I           | File <u>Home</u> Insert  | Page Li  | ayout For          | mulas        | Data Revie                | w View Au             | tomate     | Help                              |                 |                                 |           |                             |                      |                            |           |                    |
|-------------|--------------------------|----------|--------------------|--------------|---------------------------|-----------------------|------------|-----------------------------------|-----------------|---------------------------------|-----------|-----------------------------|----------------------|----------------------------|-----------|--------------------|
|             | Paste                    | Calib    | ri<br>I <u>U</u> ~ | ~]11<br>⊞~ 4 | → A^ Aĭ<br><u>◇ ~ A</u> ~ | = = =   \$<br>= =   • | ≫~<br>≣ ∓≣ | ab<br>c₽ Wrap Text<br>⊡ Merge & C | Center ~        | eneral<br>\$ ~ % <b>9</b>   €00 | .00<br>0. | Conditional<br>Formatting ~ | Format as<br>Table ~ | Normal Bad<br>Neutral Calc | Ilation   | Good<br>Check Cell |
|             | Clipboard                |          | FC                 | ont          | R.                        |                       | Align      | ment                              | R.              | Number                          | R         |                             |                      | Styles                     |           |                    |
| A           | 1 • I × ~                | fx       |                    |              |                           |                       |            |                                   |                 |                                 |           |                             |                      |                            |           |                    |
|             | А                        | В        | С                  | D            | E                         | F                     | G          | Н                                 | 1               | J                               |           | К                           | L                    | Μ                          | N         | 0                  |
| 1           |                          |          |                    |              |                           |                       |            |                                   |                 |                                 |           |                             |                      |                            |           |                    |
| 2<br>3<br>4 | FM012 Transaction Detail | -        |                    |              |                           |                       |            |                                   |                 |                                 |           |                             |                      |                            |           |                    |
| 5           |                          |          |                    |              |                           |                       |            |                                   |                 |                                 |           |                             |                      |                            |           |                    |
| 6           |                          |          |                    |              |                           |                       |            |                                   |                 |                                 |           |                             |                      |                            | Commitmen | ts Actuals         |
| 7           | Fiscal Year              | Fund     | Funds Center       | Program      | Commitment Item           | Functional Area       | FM Valu    | ие Туре                           | FI Document Typ | e Ref. Document No.             | Prede     | cessor Document             | No. Vendor M         | 0.                         |           | S S                |
| 8           | 2024                     | 010-0000 | 1234501            | 13027        | 430001                    | 1110-1000-13027       | 50 Pur     | chase Requisition                 | #               | 1001693507                      | #         |                             | #                    | Not assigned               | 0.0       | 00                 |
| 9           | 2024                     | 010-0000 | 1234501            | 13027        | 430001                    | 1110-1000-13027       | 51 Pur     | chase Order                       | #               | 4500901532                      | #         |                             | 1000005              | 53 IMAGE IV SYSTEMS, IN    | C. 711.7  | 75                 |
| 10          | 2024                     | 010-0000 | 1234501            | 13027        | 430001                    | 1110-1000-13027       | 51 Pur     | chase Order                       | #               | 4600347970                      | #         |                             | #                    | Not assigned               | 0.0       | 00                 |

File opens in Excel and can be formatted and saved.

Visit us at <u>https://BudgetTraining.lausd.net</u> for fiscal training information!

#### **Customized Report - Added Fields**

FM Value Type - value types help us to distinguish between commitments and actuals.

#### **Commitments**

- **50 Purchase Requisition** Shopping Carts
- 51 Purchase Order Purchase Order
- 52 Bus. Trip Commitments Travel/Conf. Att.
- 60 Parked FI Document Imprest, P-Card, etc.
- 65 Funds Commitment Telephone Fees

#### **Actual Expenditures**

- 54 Invoice Goods Receipt, Imprest, P-Card, etc.
- 66 Transfer Posting Goods Receipt, Expenditure Transfer, etc.
- 95 Secondary Cost Posting Reprographics, Curricular Trips, etc.

Visit us at <u>https://BudgetTraining.lausd.net</u> for fiscal training information!

#### **Customized Report - Added Fields**

FI Document Type - helps us to determine which transactions are being processed.

AB - Accounting Document - Travel Conference

**KA – Vendor Document –** A/P Adjustments

**KC – Vendor P-Card –** P-Card Transactions

KI - AP - Imprest Replen - Imprest Transactions

KR - Vendor Invoice - A/P Non-PO Invoices

**RE – Invoice – Gross –** PO Adjustments

**SA - G/L account document -** Accounting Adjustments

WE - Goods Receipt - Outside Vendor Pos

WL – Goods issue/delivery – Warehouse Orders

**ZY - HR - Payroll -** Payroll Transactions

**Ref. Document No. –** 10-digit number that is used to track transactions

Transactions that begin with "45" are Purchase Orders/Contracts with an outside vendor.

Transactions that begin with "46" are purchase orders from the District Warehouse.

Transactions that begin with "59" are expenditures from P-Card and Toshiba Charges.

Transactions that begin with "61" are expenditures from payments to an outside vendor against a Purchase Order.

Transactions that begin with "50" are expenditures from Imprest Claims.

Transactions that begin with "60" are payments to the District Warehouse.

Visit us at <u>https://BudgetTraining.lausd.net</u> for fiscal training information!

#### **Customized Report - Added Fields**

Predecessor Document No. - 10-digit Purchase Order number, that points to the origin of this transaction

#### Vendor No. – vendor information

- > Vendor # 10-digit number issued to a vendor wishing to do business with District
- > Vendor Name the name attached to each vendor number